#### Microsoft 365 多要素認証

モバイルアプリ「Microsoft Authenticator」の 設定方法について

本学でも今後のセキュリティ対策の強化を目指して、 多要素認証の導入・検証に向けた検討段階にあります。 導入時期は、現在計画中になりますが、学生の皆様に は、将来的な多要素認証の対応に備えて事前設定への ご協力をお願いいたします

I.Microsoft 365 へのサインイン後に、左下の 「 <sup>®</sup>」から「アカウントを表示」をクリックします。

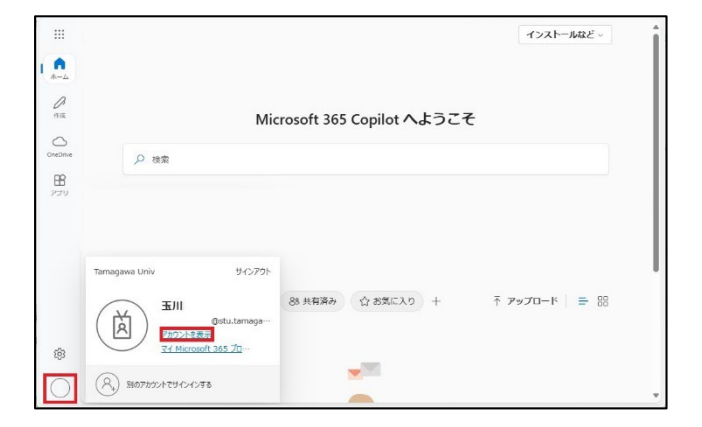

# 2.「セキュリティ情報」の「更新情報」をクリックします。

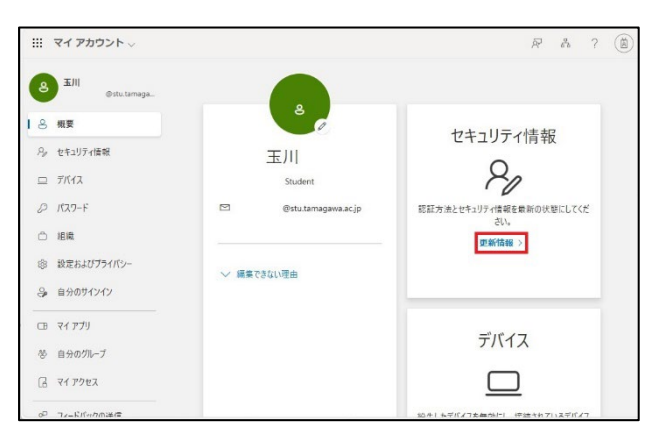

#### 3.「+サインイン方法の追加」をクリックします。

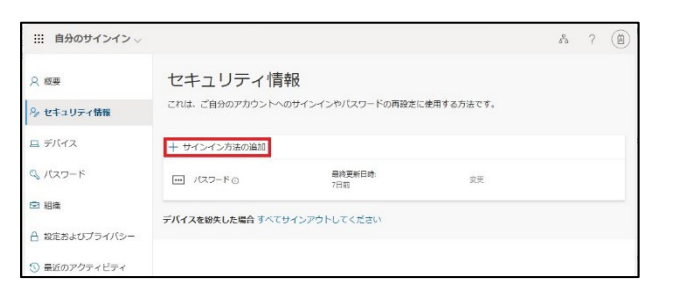

### 4.「サインイン方法の追加」で、 「Microsoft Authenticator」をクリックします。

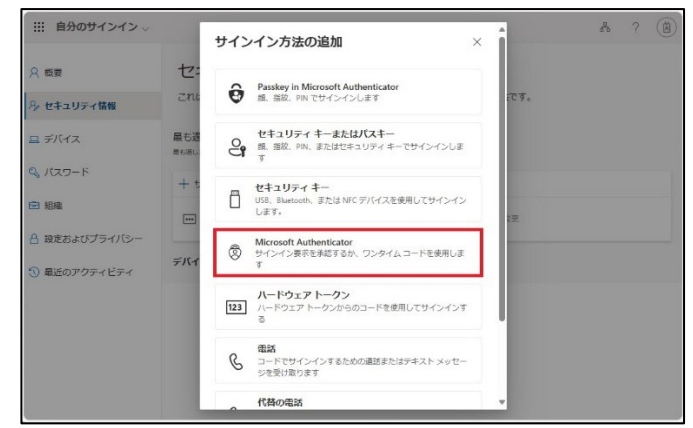

#### 5.「今すぐダウンロード」をクリックします。

| Ⅲ 自分のサインイン 〜                                                                                                |                                                                                                    | d <sup>9</sup> t | 2 | ۲ |
|----------------------------------------------------------------------------------------------------|----------------------------------------------------------------------------------------------------|------------------|---|---|
| ♀ 世毎<br>9/ セキュリティ情報                                                                                         | セキュリティ情報<br>これは、ご自分のアカウントへのサインインヤバスワードの再発きに使用する方法です。                                                                                                    |                  |   |   |
| 旦 デバイス                                                                                                    | + サインイン方法の追加                                                                                                    |                  |   |   |
| Q 1129-F                                                                                                    | パスフード     パスフード     パスフード     パスフード     パスクード     パスクード     パスの                                                                                                    |                  |   |   |
| <ul> <li>10年</li> <li>21日本</li> <li>21日本</li> <li>21日本</li> <li>21日本</li> <li>21日本</li> <li>21日本</li> </ul> | Fit Microsoft Authenticator X<br>最初にアプリを取得します<br>こ素を完整にMicrosoft Authenticator アプリをインストールします。<br>ロックション・<br>デバイスに Microsoft Authenticator アプリをインストールした後、広小を選択します。<br>NotAdd アプリを使用します |                  |   |   |

# 個人用スマホ端末でアプリをダウンロードします。カメラを利用して QR コードをスキャンします。 ※例) iPhone 端末で設定します。

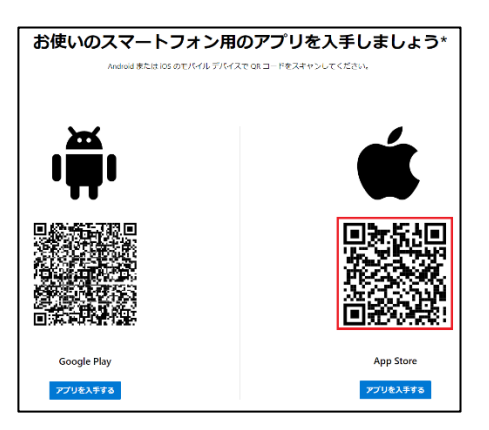

#### 7.赤枠のアイコンをタッチします。ダウンロード とインストールが開始されます。

**i**Phone

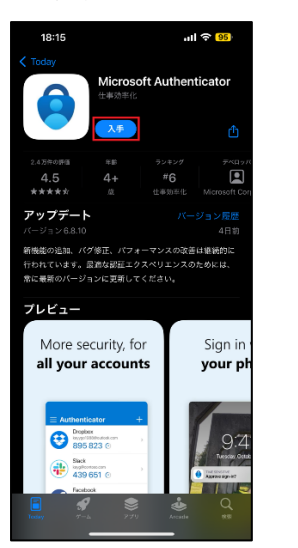

| 9:02 🚳 🖏 🍯                                                                      | ••                                                               |                                                 |                                | al 55%          |
|---------------------------------------------------------------------------------|------------------------------------------------------------------|-------------------------------------------------|--------------------------------|-----------------|
|                                                                                 |                                                                  |                                                 |                                |                 |
|                                                                                 | Microsof                                                         | SOFT Au                                         | thentica                       | tor             |
|                                                                                 |                                                                  | インストール                                          |                                |                 |
| 新機能 •<br>#8,857; 2024)                                                          |                                                                  |                                                 |                                |                 |
| 新設施の通知。<br>ています。最多<br>ージョンに更新                                                   | バグ <b>修正、</b> /<br>純な変圧エタス<br>行してください                            | (フォーマンス<br>(ベリエンス名<br>)                         | いたないは<br>(1995年)<br>(1995年) 第日 | 和に行われ<br>1最新の/1 |
| このアプリ<br>Carender                                                               | を評価<br>ハバベル                                                      |                                                 |                                |                 |
|                                                                                 |                                                                  |                                                 |                                | ☆               |
|                                                                                 |                                                                  |                                                 |                                |                 |
| レビューを書く                                                                         |                                                                  |                                                 |                                |                 |
| レビューを書く<br>アプリのサ                                                                | ボート                                                              |                                                 |                                |                 |
| レビューを書く<br>アプリのサ<br>ペータ版テ                                                       | ボート<br>ストへの参                                                     | ÷ħ0                                             |                                |                 |
| レビューを書く<br>アプリのサ<br>ペータ版テ<br>ドマリリース<br>にフィードパッ<br>用ス版と同時の<br>ッパーと式合き<br>ポッキます。  | ポート<br>ストへの参<br>いた新展示を3<br>ックを限任しま<br>い物定のデータ<br>sht、アプリッ        | 坊口<br>いて、デベロ<br>いしょう。アフ<br>が成果されて<br>成実に協力す     | 19/1-<br>19/0歳<br>うべロ<br>うてこと  | ب<br>مرتقع      |
| レビューを書く<br>アプリのサ<br>ペータ版テ<br>ド式リリース様<br>にフィードバタ<br>やスなん用する<br>ッパーと元白き<br>ができます。 | ボート<br>ストへの参<br>いつを後代しま<br>ックを後代しま<br>のデータ<br>され、アブリの<br>こ<br>99 | 初日<br>1して、 デベロ<br>こしょう。 アフ<br>から見まれる<br>ため当に出たす | 50/-<br>Vot<br>7×0<br>22≥ (    | `<br>°≣¥        |

## 8.ダウンロードとインストールが完了したら、「開

#### く」をタッチします。

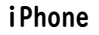

#### Android

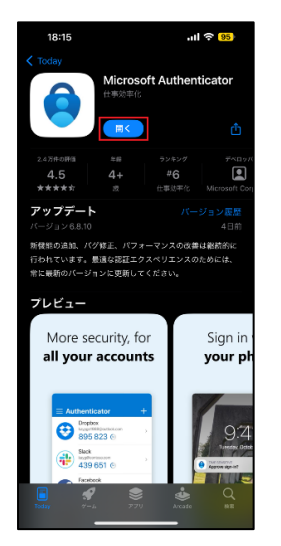

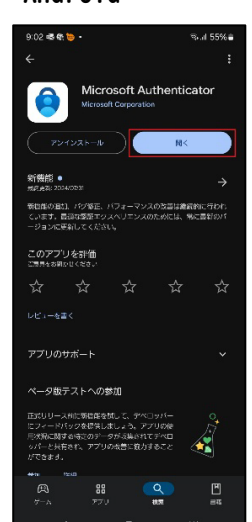

#### 9.「承認する」をタッチします。

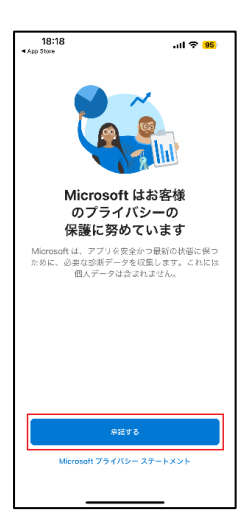

#### 10.「続行」をタッチします。

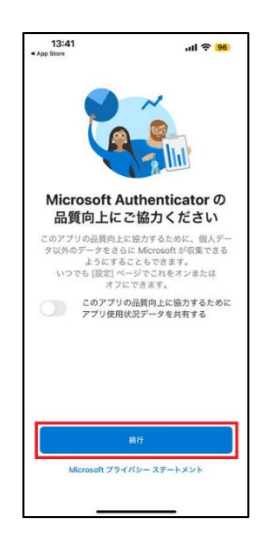

#### II.「QR コードをスキャンします」をタッチしま

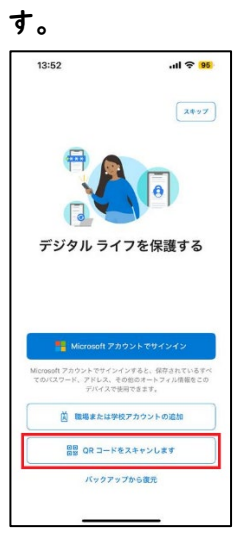

#### I2.「許可」または「アプリの使用時のみ」をタッ チします。

i Phone

Android

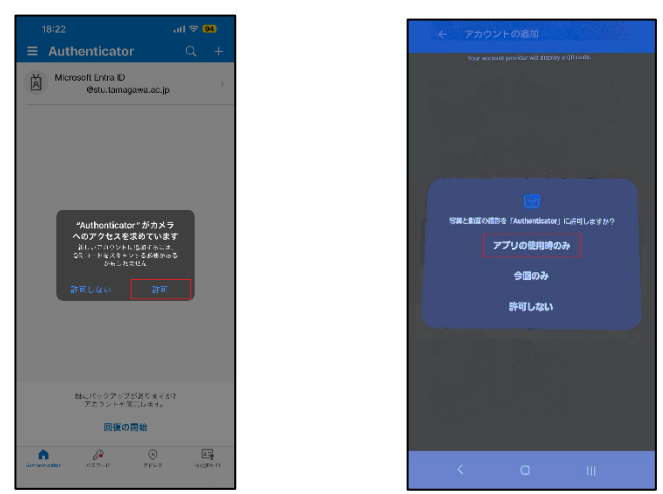

※「アプリ ロック有効」が表示された場合、「OK」 をタッチします。 |3.「次へ」をクリックします。

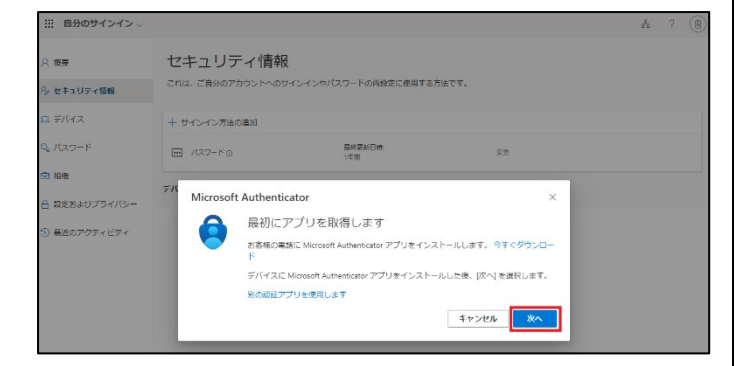

|4.「次へ」をクリックします。

| Ⅲ 自分のサインイン -                            |                                                                                                    | A ? (A) |
|-----------------------------------------|----------------------------------------------------------------------------------------------------|---------|
| in ter<br>Arterautrana                  | セキュリティ情報<br>- na 1580/1001-004/05/100-10885105740.                                                                                                    |         |
| 22 #1742<br>94 1000-1                   | - 942-17.582088<br>- /402-11-0                                                                                                    |         |
| 0 88<br>6 833-843-9476-<br>9 4207974874 | 74(74,884,0286 1777)-179(57 058)<br>Monsch Aufhenkozer<br>アリアントログロトアップ<br>アリアントログロトアップ<br>アリアントログロトアップ<br>185(57)<br>185(57)<br>185( |         |

Ⅰ5. QR コードを個人用スマホ端末で読み込みま す。

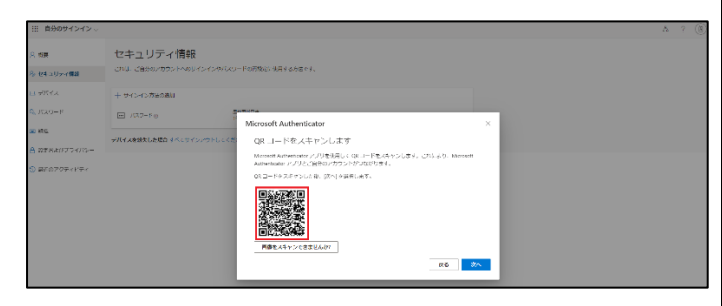

#### I6.「許可」をタッチします。 iPhone Android

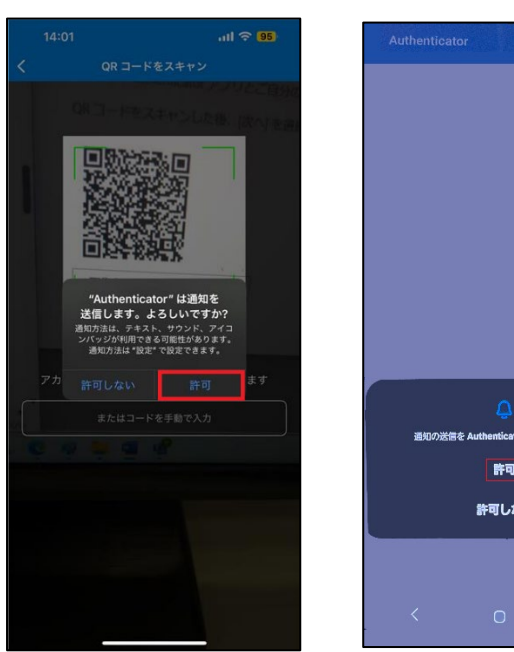

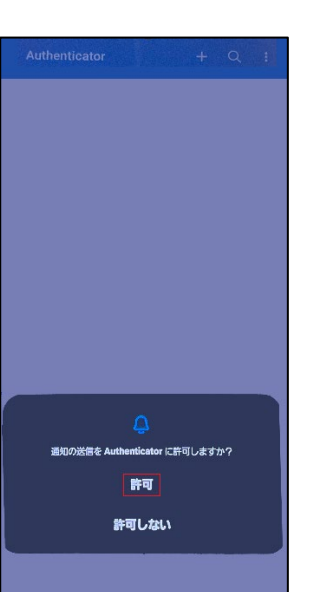

|7.「次へ」をクリックします。

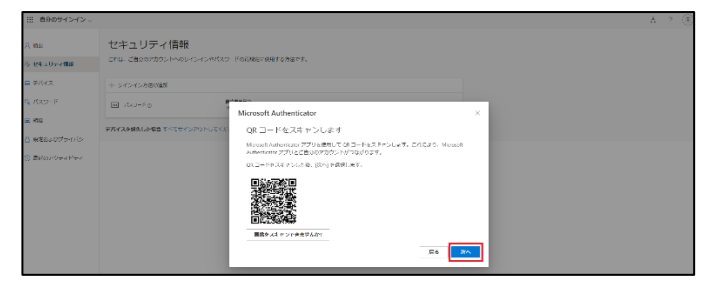

18. 画面に表示された数字「2桁」を確認します。

| 田 自分のサインイン -                                                                                                    |                                                                                                    | & ? ® |
|----------------------------------------------------------------------------------------------------|----------------------------------------------------------------------------------------------------|-------|
| A 1222<br>A 124 (Overland                                                                                                    | セキュリティ情報<br>Env.ceutracol-House-Child Foundationstates.                                                                                                    |       |
| 1 मगरदे<br>9, 100 म म<br>2, 100 म म<br>2, 100 म म<br>3, 100 म म<br>3, 100 म म<br>5, | H SYSCICRASHER<br>B (100-Au) manne na<br>FYVYRENELA 64 T (100-) 70-LC (LCM)<br>Manual Automaticular Na<br>Stur C (2-1) C (L-C-)<br>Manual Automaticular Na<br>Stur C (2-1) C (L-C-)<br>Manual Automaticular Na<br>Stur C (2-1) C (L-C-)<br>Manual Automaticular Na<br>Stur C (2-1) C (L-C-)<br>Stur C (2-1) C (L-C-)<br>Stur C (2- |       |

| 9. 個人用スマホ端末で数字「2桁」を入力し、

「はい」をタッチします。

i Phone

Android

| 18:32<br>• App Store |                                                                                      | ad 🗟 🤧      |
|----------------------|--------------------------------------------------------------------------------------|-------------|
| ≡ Auther             | nticator                                                                             | Q +         |
| Tamagaw<br>(         | va Univ<br>9stu.tamagawa.ac                                                          | .jp >       |
| 表示さ                  | サインインしよう<br>としていますか?<br>Tamagawa Univ<br>安ちは.temagawa.a<br>れている番号を入力して<br>ンインしてください。 | sip<br>도 반イ |
|                      | ×                                                                                    |             |
|                      | え、私はしていま                                                                             | ±.          |
|                      | はい                                                                                   |             |
| 1                    | 2                                                                                    | 3           |
| 4<br>0HI             | 5                                                                                    | 6<br>MNO    |
| 7<br>PORS            | 8                                                                                    | 9<br>****2  |
|                      | 0                                                                                    | $\otimes$   |
|                      |                                                                                      |             |

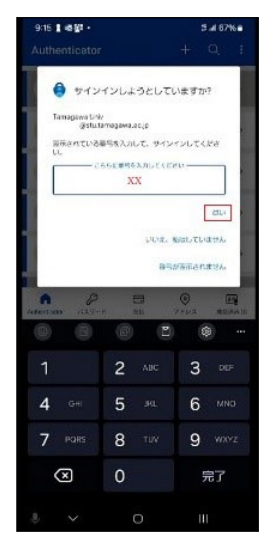

20.「承認済み。」と表示されます。

| 18:35<br>• App Store |               | all 🗢   | 93  |
|----------------------|---------------|---------|-----|
| ⊟ Aut                | nenticator    | Q       |     |
|                      | <b>日間</b> 活み。 |         |     |
| ×                    | ©stu.tamagaw  | a.ac.jp | /   |
|                      |               |         |     |
|                      |               |         |     |
|                      |               |         |     |
|                      |               |         |     |
|                      |               |         |     |
|                      |               |         |     |
|                      |               |         |     |
|                      |               |         |     |
|                      |               |         |     |
|                      |               |         |     |
|                      |               |         |     |
|                      |               |         |     |
|                      |               |         |     |
|                      |               |         |     |
|                      |               |         |     |
|                      |               |         |     |
| <b>n</b>             | <i>[</i> 2    | 0       | 1.2 |

21.「次へ」をクリックします。

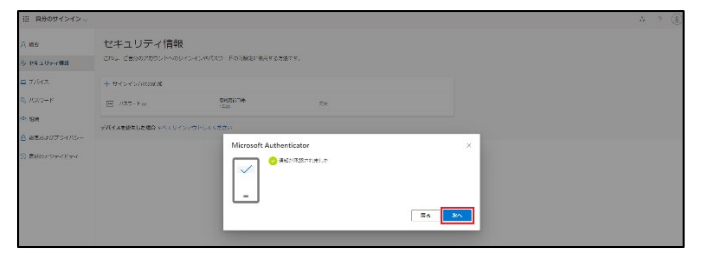

#### 22. 認証アプリの登録が完了いたしました。

| 目 自分のサインイン ->            |                                          |               |     |     |  |
|--------------------------|------------------------------------------|---------------|-----|-----|--|
| A nz                     | セキュリティ情報                                 |               |     |     |  |
| E RELUEVEN               | これは、小油やロンガウンドへのサインインのパスレードの開始には影響する方法です。 |               |     |     |  |
| ्य जीतंत्र               | A867412412736688047                      |               |     |     |  |
| <b>с</b> /0.9-К          | + #45-65/08/000                          |               |     |     |  |
| HTG .                    | E (37 KO                                 | 相关的数据数<br>1年後 | 2.4 |     |  |
| RE5-07 <del>5</del> -175 | C Nexativation and New York States       |               |     | A K |  |
| D MEG7/29 ( 19 (         | 7/51/248660.086 #470-0                   | ATO NUTICIZED |     |     |  |

お問い合わせ先:

玉川大学 IT サポート・デスク 大学教育棟 2014 3F 平日 9:00 ~ 17:00

Tel:042-739-8687

Mail:support@tamagawa.ac.jp